# ระบบจัดเก็บและเร่งรัด

ระบบจัดเก็บและเร่งรัด เป็นระบบงานสำหรับการบริหารการจัดเก็บ และ เร่งรัดลูกหนี้ ค้างชำระค่างวด โดยมี การกำหนดนโยบายการและเป้าการจัดเก็บเงินตามพนักงานจัดเก็บ ที่สามารถรับชำระเงินผ่านระบบ Mobile Smart Phone ที่มีระบบปฏิบัตการ Android ตั้งแต่ Version 4.2 เป็นต้นไป ถือเป็นเครื่องมือในการติดตาม และเร่งรัด อีกทาง

#### ความสามารถของระบบ

- 1. เข้าใช้ระบบด้วย รหัสพนักงานเก็บเงิน โดยอัตโนมัติตามที่เคยเข้าระบบไว้แล้ว
- 2. สามารถสืบค้นลูกค้าค้างชำระเฉพาะพนักงานเก็บเงิน
- 3. สามารถรับชำระค่างวด และค่าเบี้ยปรับทันที พร้อมออกใบรับเงินชั่วคราว
- 4. สามารถรับชำระรายการอื่น เช่นค่าติดตาม ค่าทะเบียน หรือ รับฝากอื่น ๆ
- 5. สามาถออกใบรับเงินชั่วคราวด้วย Mobile Printer
- 6. มีระบบนำส่งเงินให้พนักงานการเงิน หรือ สาขา
- 7. มีรายการตรวจสอบการชำระที่ยังไม่นำส่งของพนักงานเก็บเงินเป็นระยะ
- 8. มีการจัดเก็บ Location การออกใบรับเงินฯ และใบบันทึกการติดตาม

### ส่วนประกอบของระบบงาน

- 1. ข้อมูลลูกหนี้ค้างชำระ
- 2. การสืบค้นข้อมูลสั้ญญาค้างชำระ
- 3. บันทึการติดตาม และใบแจ้งหนี้ / ติดตาม
- 4. บันทึกรับชำระค่างวด และออกใบเสร็จ
- 5. นำส่งเงิน พร้อม ตัดชำระค่างวด (ออกใบเสร็จรับเงิน)

# การใช้งาน

การเข้าใช้ระบบงานจัดเก็บและเร่งรัด ผู้ใช้จำเป็นต้องมี รหัสพนักเงินเก็บเงิน จากระบบ Hi-Open หรือ ระบบ Hi-WONE (Hi-WEB ONE) ในเมนูการกำหนดพนักงานเก็บเงิน ดังภาพ

| 15.05 พนักงานเก็บเงิน                          |                          |                       |          |
|------------------------------------------------|--------------------------|-----------------------|----------|
| 🗋 เพิ่ม 🕞 แก้ไข 🔚 จัดเก็บ 🗶 ลบ ಿ ยกเลิก 🖨 พิมฟ |                          |                       |          |
| ไม่ระบุ                                        | พบัดงวามดื่าม3า          | 0.01                  |          |
| C-01 - นายสมรักษ์ เก็บเงินดี                   | want factors a           | C-01                  |          |
| C-02 - นายสมชาย พอเก็บได้                      |                          |                       |          |
| C-03 - นายรักชาติ เก็บนิดหน่อย                 | 🖺 รายละเอียด 🛛 สา        | าขาที่รับผิดชอบ       |          |
| C-04 - นายสุดที่รัก ไม่เก็บหนึ่                | ชื่อพนักงาน              | นายสมรักษ์ เก็บเงินดี |          |
|                                                | ชื่อเล่น                 | รักษ์                 |          |
|                                                | รหัสโชน                  | 01 - เขดบางกะปี       | ~        |
|                                                | % จัดเก็บลูกหนี้ปกติ     |                       | 0.00     |
|                                                | % จัดเก็บลูกหนี้ค้าง 1   | -3 งวด                | 0.00     |
|                                                | % จัดเก็บลูกหนี้ค้าง ม   | ากกว่า 3 งวด          | 0.00     |
|                                                | รหัสผ่าน-เครื่องเก็บเงิา | ц                     | C-01     |
|                                                |                          |                       | 📃 ยกเลิก |
|                                                |                          |                       |          |

ภาพที่ 1. ตัวอย่างการกำหนดรหัสพนักงานเก็บเงิน

#### เข้าระบบงาน

| ูแI000KWa क∎ <b>0 10</b> ቀ 2157 ¥ 9 11 ∞ ■<br>ระบบขับขำระ<br>กรอกรหัสผ่าน                                                                                                    | การเข้าระบบ ผู้ใช้งาน ปฏิบัติดังนี้<br>1. กรอกรหัสพนักงาน<br>2. และ รหัสผู้ใช้งาน และ<br>3. กคปุ่ม 🧭 เพื่อ เข้าระบบงาน |
|----------------------------------------------------------------------------------------------------|----------------------------------------------------------------------------------------------------|
| <ul> <li>2001</li> <li>2001</li> <li>2001<!--</th--><th>a ———</th></li></ul> | a ———                                                                                                    |

ภาพที่ 2. ตัวอย่างหน้าจอ กรอกรหัสพนักงานเก็บเงิน

เมนูต่างๆ

### เมนูการใช้งานประกอบด้วย

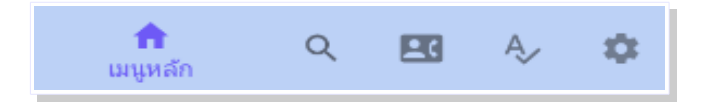

## รูปที่ 3. หน้าจอเมนูต่าง ๆ สำหรับการใช้งาน

- เมนูหลัก : หน้าแรกสำหรับการแสดงข้อมูลลูกหนึ้
- ค้นหาสัญญา : สำหรับค้นหาข้อมูลตามชื่อ เลขที่สัญญา
- บันทึกการติดตาม : เป็นการบันทึกข้อมูลการติดตาม หรือ อื่น ๆ เพื่อแจ้งข้อมูลให้ลูกค้า
- รับชำระ : เป็นการชำระค่างวด กรณีรับเงินจากลูกค้า เพื่อออกใบรับเงิน
- ตั้งก่า: เป็นเมนูสำหรับ
  - กำหนดค่าเริ่มต้น : เป็นการกำหนดค่าาของระบบ เช่น ไอพี ติดต่อกับฐานข้อมูล
  - เปลี่ยนรหัสผ่าน : สำหรับแก้ใงรหัสผ่านการใช้งานพนักงานเก็บเงิน
  - นำส่งเงิน : สำหรับการสรุปยอดการเกี่บเงินและนำส่งพนักงานการเงิน
  - ออกจากระบบ : สำหรับการออกจากระบบเพื่อ ล็อกอินเข้าระบบใหม่
  - ปิดโปรแกรม : สำหรับการออกจากการใช้โปรแกรมชั่วคราวโดยไม่ต้อง ล็อกอิน ใหม่อีก

#### 1. เมนูหลัก

เป็นเมนูแรก จะแสดงข้อมูลลูกหนี้ค้างชำระ ประกอบค้วย

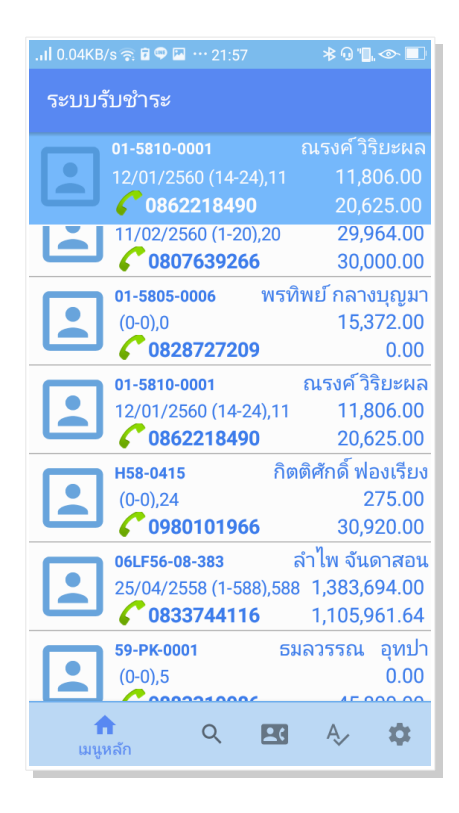

รูปที่ 4. ตัวอย่างแสดงข้อมูลสัญญาค้างชำระ

- 1. เลขที่สัญญา เช่น 01-801-0101
- 2. ชื่อถูกหนี้ เช่น ณรงค์ วิริยะพล
- 3. วันครบกำหนด เช่น 12/01/2560 งวดที่เริ่มค้าง จนถึงงวดปัจจุบัน (14-24) จำนวนงวดที่ค้าง เช่น
- 11 งวด
- ค่าเบี้ยปรับ เช่น 11,006.00
- 5. ค่างวดค้างชำระเช่น 20,625.00

### การเลือกข้อมูล

การเลื่อกข้อมูล ทำโดยการสไลด์หน้าจอ กรณีมีข้อมูลมากกว่าหนึ่งหน้า และเลือกข้อมูล โดยการกด ณ ตำแหน่งข้อมูลนั้น ๆ ข้อมูลที่เลือกจะปรากฏดูด้านบนสุดของหน้าจอ

#### 2. เมนูสอบถาม

เป็นหน้าจอสำหรับค้นหา หรือ กำหนดขอบข่ายข้อมูลที่ต้องการ ซึ่งสามารถสืบค้นได้ตาม เลขที่สัญญา หรือ ชื่อลูกค้า

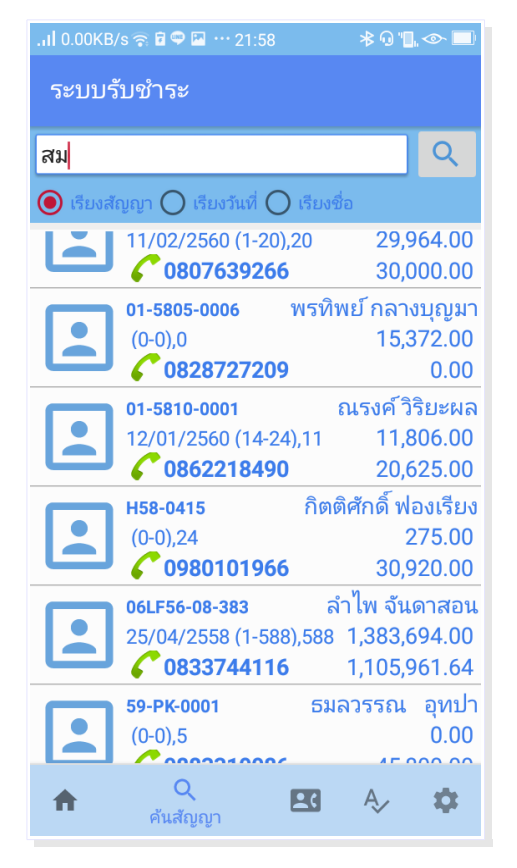

รูปที่ 5. ตัวอย่างการก้นหาชื่อลูกก้าชื่อ "สม"

#### การค้นหา

กรอกข้อมูลบางส่วนที่ต้องการ แล้ว กด ปุ่มแว่นขยาย จะปรากฏหน้าที่ต้องการค้นหา

### 3. เมนูการติดตามหนึ่

เมนูบันทึกติดตามหน้า เป็น หน้าจอสำหรับบันทึกข้อมูล ประกอบด้วย

| .ıl 0.00KB/s 🛜 🖬 🖤 🔛 👓 21:58                        |                            | ≵ 0) " <b>]</b> .                        |
|-----------------------------------------------------|----------------------------|------------------------------------------|
| ระบบรับชำระ                                         |                            |                                          |
| 01-5810-0001<br>12/01/2560 (14-24),11<br>0862218490 |                            | ณรงค์ วิริยะผล<br>11,806.00<br>20,625.00 |
| ข้อควาาม                                            |                            |                                          |
| วันที่นัดชำระ                                       |                            |                                          |
| จำนวนเงินนัดชำระ                                    |                            |                                          |
| ค่าติดตาม                                           |                            |                                          |
|                                                     |                            | นำสินค้ากลับ                             |
| ระยะไมล์                                            |                            |                                          |
|                                                     |                            |                                          |
|                                                     |                            |                                          |
|                                                     | £                          |                                          |
| <b>A</b> Q                                          | <b>ี (</b><br>บันทึกติดตาม | A> 🌣                                     |

รูปที่ 6. ตัวอย่างแสดงหน้าจอการบันทึกติดตามหนึ่

- ข้อความ : เป็นการบันทึกหมายเหตุการติดตามเช่น ตามแล้วลูกสาว นางสมหญิง นัดชำระ
- วันที่นัคชำระ : เป็นวันประมาณการที่ลูกค้าจะมาชำระเงิน ที่สาขา หรือ สำนักงานใหญ่
- จำนวนเงินที่นัดชำระ : เป็นจำนวนเงินที่ลูกค้าจะจ่าย ในวันที่นัดชำระ
- ก่าติดตาม : เป็นจำนวนเงินที่กิดจาการตามหนี้ กรณีกิดก่าติดตาม
- นำสินค้ากลับ : จะติ๊ก กรณี มีการยึดสินค้า แล้วนำกลับมาด้วย
- ระยะ ในล์ : เป็นระยะเลข ในล์รถ เช่น 10,345

## การใช้งาน

ผู้ใช้งาน เลือกข้อมูลลูกก้าตามวิธีการเลือกข้อมูล และ กคหัวข้อบันทึกติคตาม จะปรากฏหน้าจอ รูปที่ 6. แล้วให้ผู้ใช้งาน กรอกข้อมูล ตามข้อเท็จจริง ตามหน้าจอ แล้วกค ปุ่ม ตามต้องการ

- < เมื่อต้องการกลับไปหน้าเมนูหลัก
- 😔 เมื่อต้องการล้างหน้าจอที่กรอกข้อมูล
- เมื่อต้องการจัดเก็บข้อมูลที่บันทึก

เมื่อต้องการจัดเก็บข้อมูลที่มีการบันทึก แล้ว จะปรากฎหน้าจอ รูปที่ 7 เพื่อให้พนักงานจัด พิมพ์ใบแจ้งการติดตามให้ลูกค้า ตามแบบดังตัวอย่าง (รูปแบบขึ้นกับความต้องการ)

#### 4.เมนูรับชำระค่างวด

เป็นเมนูสำหรับการชำระค่างวด กรณีลูกค้ามีการชำระเงินก่างวด ตามหน้า จอ โดยพนักงาน เลือกข้อมูลของลูกค้าที่จะชำระก่างวด

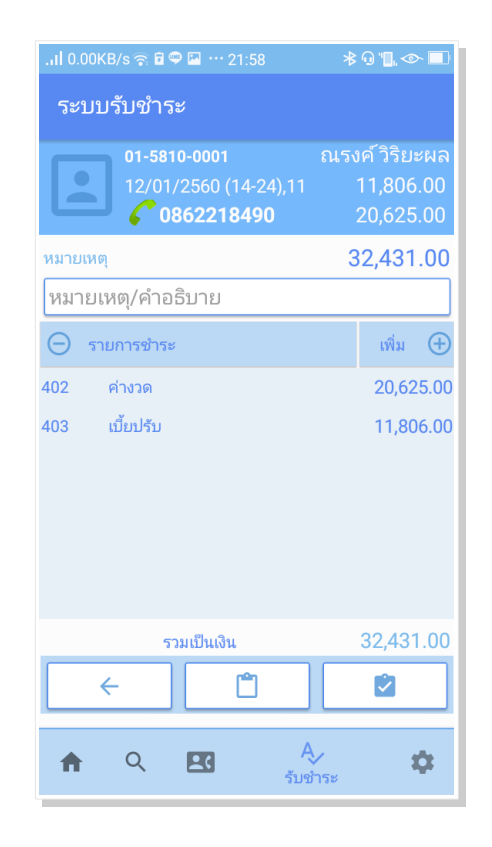

รูปที่ 8. ตัวอย่างหน้าจอการรับชำระค่างวด

## การใช้งาน

ผู้ใช้งาน เลือกข้อมูลลูกค้าตามวิธีการเลือกข้อมูล และ กคหัวข้อ รับชำระเงิน จะปรากฏหน้าจอ รูป ที่ 7. แล้วให้ผู้ใช้งาน กรอกข้อมูล ตามข้อเท็จจริง ตามหน้าจอ แล้วกค ปุ่ม ตามต้องการ

- < เมื่อต้องการกลับไปหน้าเมนูหลัก
- Ð

- เมื่อต้องการล้างหน้าจอที่กรอกข้อมูล
- 📃 เมื่อต้องการจัดเก็บข้อมูลที่บันทึกเพื่อชำระเงิน

เมื่อต้องการจัดเก็บข้อมูลที่มีการบันทึก แล้ว จะปรากฏหน้าจอ รูปที่ 8 เพื่อให้พนักงานจัด พิมพ์ใบรับเงินชั่วคราว ให้ลูกค้า ตามแบบดังตัวอย่าง (รูปแบบขึ้นกับความต้องการ)

| 403 | เบี้ยปรับ | 11,806.00 |
|-----|-----------|-----------|
|     |           |           |

กครายการที่ต้องการลบค้างไว้ จะปรากฏหน้าจอให้ ยืนยันต้องการลบรายการหรือไม่ ? ใช่ เป็นการลบรายการนั้น ๆ

ไม่ใช่ : เป็นการยกเลิกรายการที่จะลบ หรือ กดตำแหน่งบนหน้าจอ นอกกรอกตอบ

คำถาม

การเพิ่มรายการ

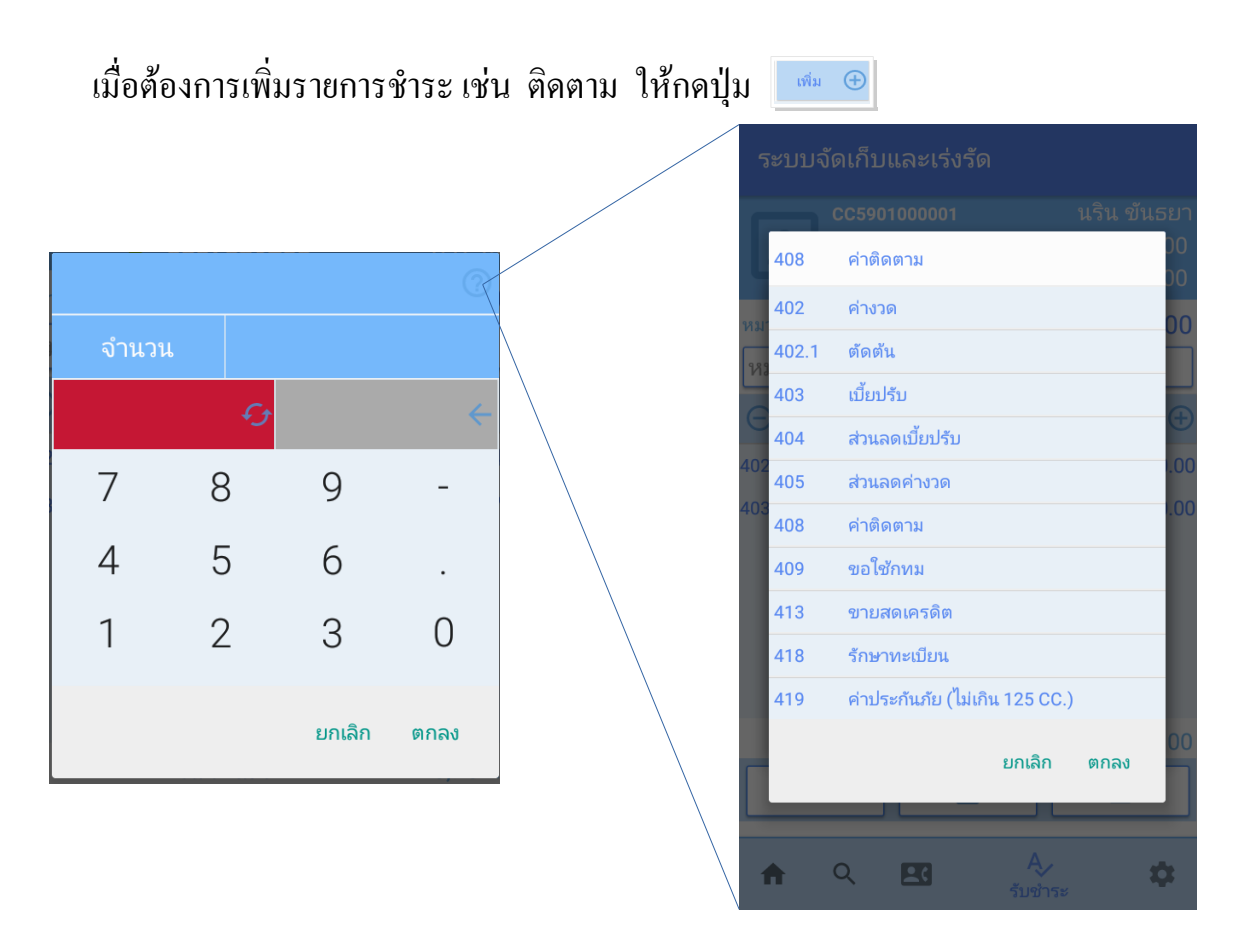

รูปที่ 9. ตัวอย่างการเลือกรายการค่าติดตาม

แล้วเลือกรายการที่ต้องการ แล้ว กด ปุ่มคำว่า "ตกลง" แล้วกรอกจำนวนเงินค่าติดตาม เช่น คิดค่า ติดตาม 300 บาท ดั่ง รูปที่ 10

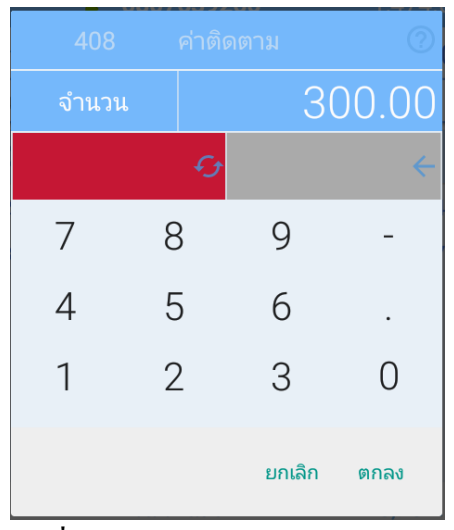

รูปที่ 10. ตัวอย่างการเลือก ค่าติดตาม

# 5.เมนูการนำส่งเงิน

| .ıl 0.00KB/s 🛜 🖥 🖤 🔛 😶 21:58                        | ≉ Դ 🗓 👁 🗖                                |
|-----------------------------------------------------|------------------------------------------|
| ระบบรับชำระ                                         |                                          |
| 01-5810-0001<br>12/01/2560 (14-24),11<br>0862218490 | ณรงค์ วิริยะผล<br>11,806.00<br>20,625.00 |
| กำหนดค่าเริ่มต้น                                    | \$                                       |
| เปลี่ยนรหัสผ่าน                                     | Ø                                        |
| นำเงินส่ง                                           |                                          |
| ออกจากระบบ                                          | Ċ                                        |
| ปิดโปรแกรม                                          | →←                                       |
|                                                     |                                          |
|                                                     |                                          |
| ♠ Q 🖪 Ą⁄                                            | <b>นั้</b>                               |

| ., Iİ 1.28KB/s 🛜 🖬 🛡 | 🖾 ···· 21:59 | ≹0` <b>]</b> ,⊘ ∎) |  |
|----------------------|--------------|--------------------|--|
| ระบบรับชำระ          |              |                    |  |
|                      |              |                    |  |
| କ                    |              |                    |  |
| l                    |              |                    |  |
| จำนวนใบรรับเงินชั่ว  | คราว         | 3                  |  |
| จำนวนเงินที่นำส่ง    |              | 115,861.00         |  |
|                      |              |                    |  |
| SA                   |              |                    |  |
|                      |              |                    |  |
| •••                  |              |                    |  |
|                      |              |                    |  |
|                      |              |                    |  |
|                      |              |                    |  |
|                      |              |                    |  |
|                      |              |                    |  |
| ←                    | ÷            |                    |  |
|                      |              |                    |  |

| Iİ 6.53KB/s 🛜 🖬 🖤 🔛 😶 21:59                                                                                                    | ≉0"],⊘ 🔲          |
|----------------------------------------------------------------------------------------------------|-------------------|
| ระบบรับชำระ                                                                                                    |                   |
|                                                                                                    | ไม่มีเครื่องพิมพ์ |
| เชื่อมเครื่องพิมพ์                                                                                                    |                   |
| UBS         Horizonta i and<br>averaina i and<br>averaina i averaina<br>averaina i averaina<br>averaina i averaina<br>averaina i averaina<br>averaina i averaina<br>averaina i averaina<br>averaina i averaina<br>averaina i averaina<br>averaina i averaina<br>averaina i averaina<br>averaina i averaina<br>averaina i averaina<br>averaina i averaina<br>averaina i averaina i averaina<br>averaina i averaina i averaina<br>averaina i averaina i averaina<br>averaina i averaina i averaina<br>averaina i averaina i averaina<br>averaina i averaina i averaina<br>averaina i averaina averaina<br>averaina i averaina averaina<br>averaina i averaina averaina averaina<br>averaina i averaina averaina averaina<br>averaina i averaina averaina averaina averaina averaina averaina averaina averaina<br>averaina averaina averaina averaina averaina averaina averaina averaina averaina averaina averaina averaina averaina averaina averaina averaina averaina averaina averaina averaina averaina averaina averaina averaina averaina averaina averaina averaina averaina averaina averaina averaina<br>averaina averaina averaina ave |                   |
| ย้อนกลับ รีโหลด                                                                                                    | พิมพ์             |

# 6.เมนูกำหนดค่าเริ่มต้น

| ıl 0.00KB/s 🛜 🖬 🖤 🖬 😶 21:58                   | 3 ≉0"⊾⊘⊐                                                 |
|-----------------------------------------------|----------------------------------------------------------|
| ระบบรับชำระ                                   |                                                          |
| 01-5810-0001<br>12/01/2560 (14-2<br>086221849 | ณรงค์ วิริยะผล<br>24),11 11,806.00<br><b>0</b> 20,625.00 |
| กำหนดค่าเริ่มต้น                              | \$                                                       |
| เปลี่ยนรหัสผ่าน                               | Ê                                                        |
| นำเงินส่ง                                     |                                                          |
| ออกจากระบบ                                    | ڻ<br>ا                                                   |
| ปิดโปรแกรม                                    | →←                                                       |
|                                               |                                                          |
|                                               |                                                          |
| ♠ Q 🗷 A                                       | ตั้งค่า                                                  |

| I 0.22KE                  | 3/s 🎓 🖥 ዋ 🔛 ··· 21:58 🛛 🔺 🖓 🖺 👁 🔳                               |
|---------------------------|-----------------------------------------------------------------|
| <b>ຈະ</b> ນນ <sup>,</sup> | รับชำระ                                                         |
|                           | FREE                                                            |
|                           | ▲27.254.108.249                                                 |
|                           | MotorDemo                                                       |
|                           | eesa                                                            |
|                           | •                                                               |
|                           | select * from<br>A hlp_mobilecollection where<br>contractno > " |
|                           | Http://27.254.108.249/<br>Formspdf/                             |
|                           | PrintFollow.php                                                 |
|                           | PrintReceipt.php                                                |
|                           |                                                                 |
| <i></i>                   | -9 O                                                            |

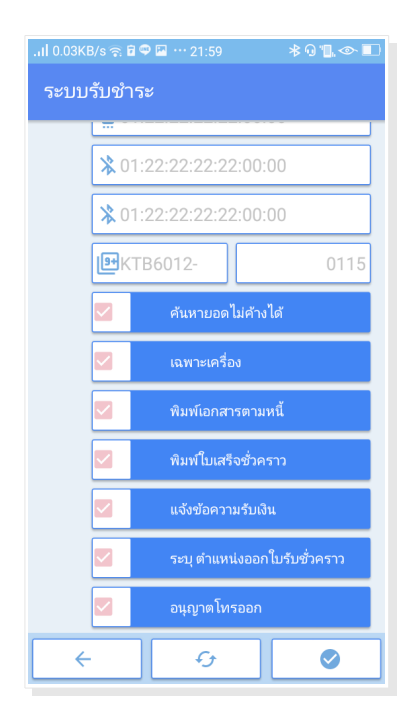

#### 7.การออกจากระบบ

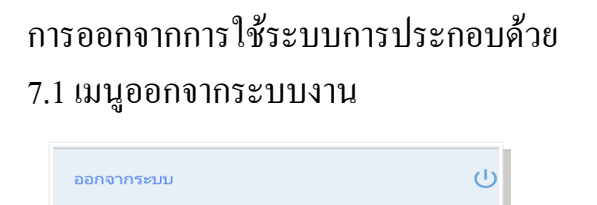

เป็นการออกจากการใช้โปรแกรม โดย เมื่อเข้าการใช้งานอีกครั้งจำเป็นต้อง กรอก รหัสพนักงานเก็บเงิน และ รหัสผ่าน ทุกครั้งที่ใช้งาน จะปรากฏหน้าจอ Login ดังนี้

| .ıl 0.00KB/s ବି 🛱 🗣 🖬 🕈 21:57 🛛 🕸 🕄 🗇 🔳 |
|-----------------------------------------|
| ระบบรับชำระ                             |
| กรอกรหัสผ่าน                            |
|                                         |
| <b>≌C-01</b>                            |
| ÷                                       |
|                                         |
|                                         |
|                                         |
|                                         |
| ← 42                                    |
|                                         |

#### 7.2 เมนูการออกจากโปรแกรม

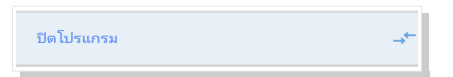

เป็นการออกจากการใช้โปรแกรมชั่วคราว เมื่อเข้าโปรแกรมใหม่อีกครั้ง ไม่จำเป็นต้อง กรอกรหัสพนักงงานเก็บเงิน

7.3 การออกจากโปรแกรมชั่วคราวโคยใช้ปุ่ม Home ของระบบ Android เมื่อเข้าใช้งานอีกครั้งจะ เข้าหน้าจอล่าสุด ก่อนที่กดปุ่ม Home เพื่อออกจากการใช้งาน